## 【公立中高ー貫校対策模試】志望校登録フォーム:操作手順

※ はじめに

- ・ 「ID」「PASS」は、塾様ごとに問題に同封してご送付いたします
- 一度登録したデータは、今年度中引き継いで<sup>※</sup>お使いいただけます
  - \*5年生のデータを来年度(6年生)に引き継ぎはできません
- 注) セキュリティ保護のため、[戻る] ボタンは使用できません
- I ログイン
- ① <u>https://www.e-canpass.net/koritsu/index.php</u> をクリックします
- 「ID」「PASS」を入力後、[ログイン]をクリックします

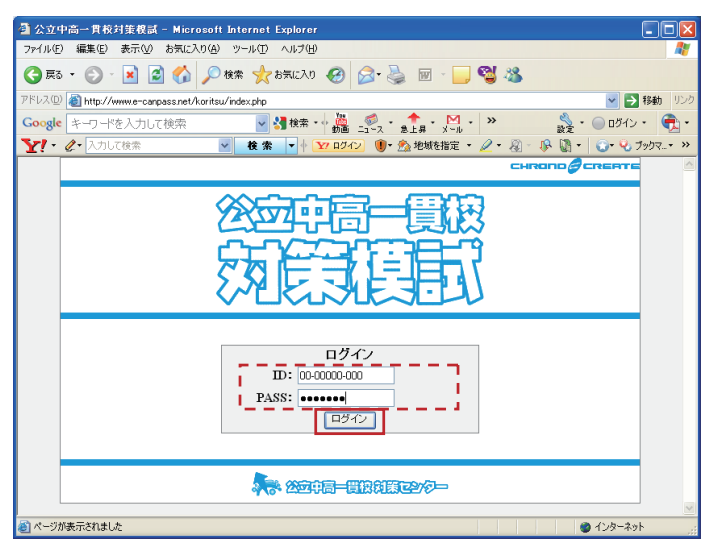

## Ⅱ A 生徒データを新規追加入力する ログイン後、[生徒データを入力する] をクリックします

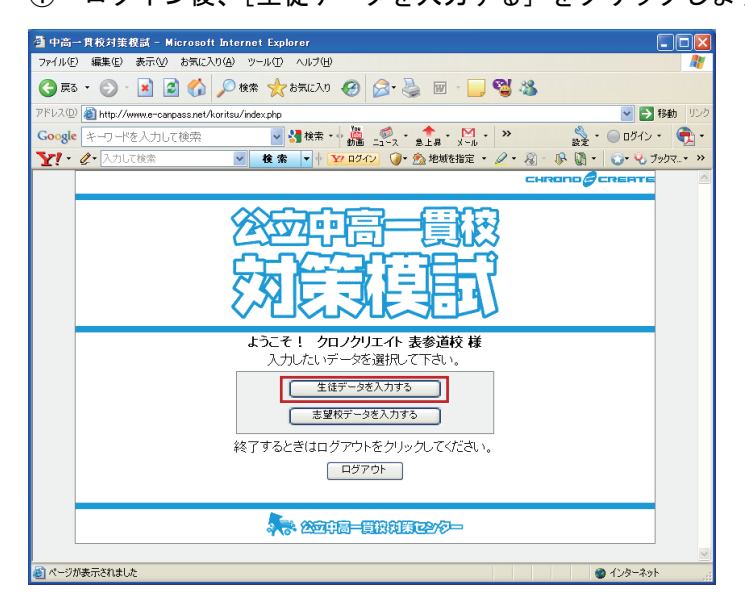

② 入力する生徒の学年を選択後、[新規追加]をクリックします

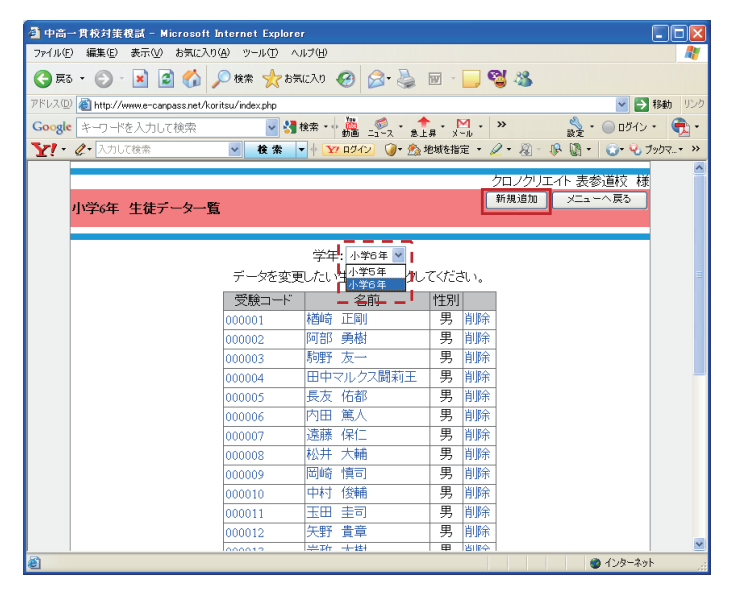

- ③ 生徒データ\*を入力後、[保存し次へ]をクリックします
  \*生徒の「受験コード」は、塾様でお決めください(今年度共通)
- ④ ③を繰り返し、すべての入力が完了したら[一覧へ戻る]をクリックします

| 🦓 中高一貫校対策視試 - Microsoft Internet Explorer 📃                                                                                             |              |  |  |  |  |
|----------------------------------------------------------------------------------------------------|--------------|--|--|--|--|
| ファイル(E) 編集(E) 表示(V) お気に入り(A) ツール(T) ヘルブ(H)                                                                                              | -            |  |  |  |  |
| 😋 Fig 🕥 - 📓 🙆 🏠 🔎 kkr 🤺 ditalila 🤣 🧭 🍰 🔟 - 🛄 🚭 🦓                                                                                        |              |  |  |  |  |
| アドレス(D) 🍘 http://www.e-carpass.net/koritsu/index.php 🛛 🕑 የቆው 😗 🕑 ታ                                                                      |              |  |  |  |  |
| Google キーワードを入力して検索 🚽 🤮 検索・ 🆓 🚅 🚽 🕹 キーター・ 🐂 ・ 🔛 ・ 🔉 💃 ・ 🔘 🗤 ・ 🕅                                                                         | <b>ð</b> - 🛃 |  |  |  |  |
| Y!・ 🖉・ 入力して検索 🛛 🦞 🛣 🔻 🖡 🔽 ログイン 🥥・ 🏡 地域を指定 ・ 🖉 ・ 🚱 ・ 🚱 ・ 🖏 ・ 🖓 ブックマ                                                                      | - »          |  |  |  |  |
| クロノクリエイト 表参道校 様<br>小学6年 生徒データ追加                                                                                                    | <            |  |  |  |  |
| 新規追加する生徒のデータを入力して下さい。<br><u>学年 小学6年</u><br><u>受験コード 1234667</u><br><u>性別 の男 ○女</u><br>名前 山田 木師<br>「保存し次へ」でデータが保存され、次の入力に移ります。<br>保存し次へ」 |              |  |  |  |  |
| 受験コード      名前      性別        000001      档崎 正剛      男        000002      阿部 勇樹      男        000003      馬野 友一      男                   |              |  |  |  |  |
| 000004 田中マルクス顕和王 男<br>000005 長友 佑都 男                                                                                                    | ×            |  |  |  |  |

⑤ [メニューへ戻る] をクリックします

## Ⅲ 志望校データを入力する

① メニュー画面で、[志望校データを入力する] をクリックします

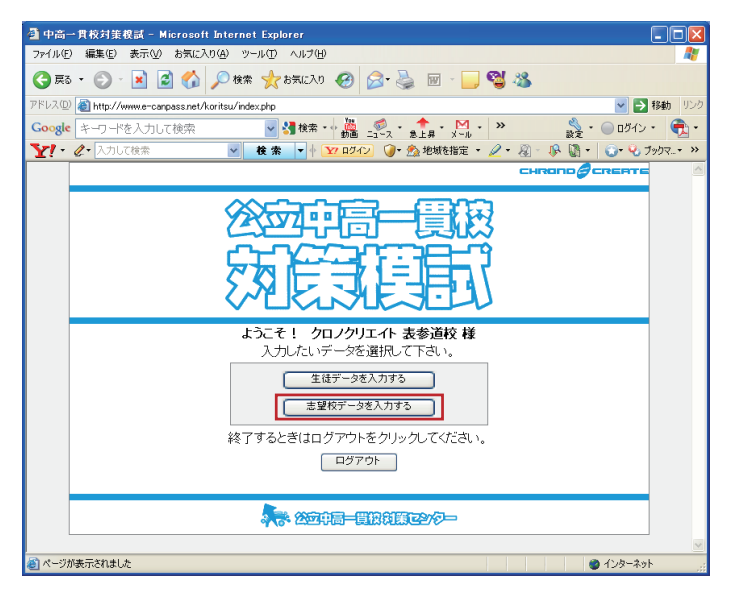

② 「学年」と「テスト名」を選択後、[決定]をクリックします

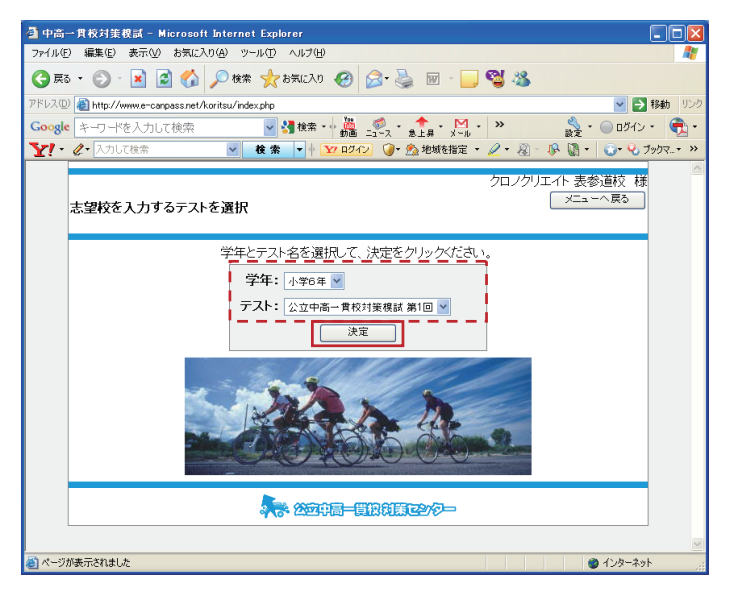

③ 入力する生徒の「受験コード」または「名前」をクリックします

| 🗿 中高一貫校対策視試 - Microsoft Int                                                  | ernet Explor | er           |                 |          |  |  |
|------------------------------------------------------------------------------|--------------|--------------|-----------------|----------|--|--|
| ファイル(E) 編集(E) 表示(V) お気に入り(A)                                                 | ツール(工) /     | リルブ(円)       |                 | <b>1</b> |  |  |
| 😋 EG - 🕤 - 🖹 🗟 🏠 🔎 kk 🤺 k5(CA) 🤣 🎯 - 🍑 🖼 - 💭 🚭 🦓                             |              |              |                 |          |  |  |
| アドレス(1) 🕘 http://www.e-canpass.net/koritsu/index.php 🛛 🍷 移動 リンク              |              |              |                 |          |  |  |
| Google キーワードを入力して検索 🗸 🛃 機需・小 🏭 🧖 ・ 🏫 ・ 🛄 ・ 🔉 🌼 🍰 ・ 🗍 ・                       |              |              |                 |          |  |  |
| ▼パ・ペ・入力して検索 · 検索 · ◆ 10/12 ()・ 急地域を指定 · ペ・ペ ・ ペ・ ・ ・ ・ ・ ・ ・ ・ ・ ・ ・ ・ ・ ・ ・ |              |              |                 |          |  |  |
|                                                                              |              |              |                 |          |  |  |
|                                                                              | **           |              | クロノクリエイト 表参道校 様 |          |  |  |
| 公立中局一貫校对策模試                                                                  | 第1回          |              | メニューへ戻る         |          |  |  |
| 小字6年                                                                         |              |              |                 |          |  |  |
| 1 +1                                                                         | たいまたまで       |              |                 |          |  |  |
| 人力してい生徒の安康コートが名削をクリックしてくてきい。<br>第一支望 第二支望ともにまえ力の提合 成績害は行風はわません               |              |              |                 |          |  |  |
| 受験コードの名前                                                                     | 性別           | 第一志望         | 第二志望            | =        |  |  |
| 000001 楢崎 正剛                                                                 | 男            | 埼玉県立伊奈学園     | 都立桜修館           |          |  |  |
| 000002 阿部 勇樹                                                                 | 男            | 都立桜修館        | 未入力             |          |  |  |
| 000003 駒野 友一                                                                 | 男            | 北海道登別明日      | 千代田区立九段         |          |  |  |
| 000004 田中マルクス闘                                                               | 莉王男          | 石川県立金沢錦丘     | 新潟県立阿賀黎明        |          |  |  |
| 000005 長友 佑都                                                                 | 男            | 都立富士高校附属     | 茨城県立日立第一        | -        |  |  |
| 000006 内田 篤人                                                                 | 男            | 栃木県立佐野高校附属   | 北海道登別明日         |          |  |  |
| 000007 遠藤 保仁                                                                 | 男            | 都立小石川        | 埼玉県立伊奈学園        |          |  |  |
| 000008 松井 大輔                                                                 | 男            | 千代田区立九段      | 都立富士高校附属        |          |  |  |
| 000009 岡崎 慎司                                                                 | 男            | 都立小石川        | 都立武蔵高校附属        |          |  |  |
| 000010 中村 俊輔                                                                 | 男            | 岩手県立一関第一高校附属 | 都立白鷗高校附属        |          |  |  |
| 000011 玉田 圭司                                                                 | 男            | 茨城県立日立第一     | 石川県立金沢錦丘        |          |  |  |
| 000012 矢野 貴章                                                                 | 男            | 千代田区立九段      | 都立富士高校附属        |          |  |  |
| 000013 岩政 大樹                                                                 | 男            | 都立小石川        | 未入力             | ~        |  |  |
| 🗿 ページが表示されました 👘 インターネット                                                      |              |              |                 |          |  |  |

- ④ 「第1志望」「第2志望<sup>\*</sup>」を選択します
  \*志望校が一つの場合、「第2志望」は未入力でも帳票をお出しできます
- ⑤ [前の生徒へ] [次の生徒へ] をクリックして続けて入力、 または [一覧へ戻る] をクリックして③④を繰り返します

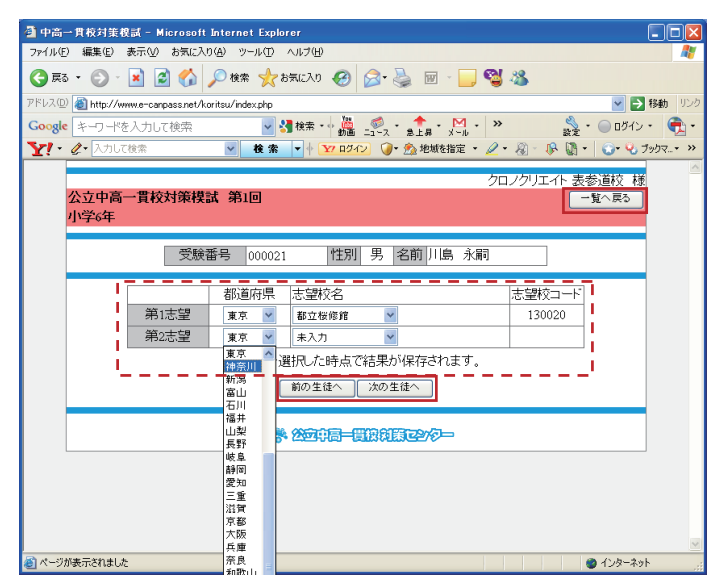

⑥ 一覧画面の [メニューへ戻る] をクリックします

■ INA 生徒データを修正する

- ① 生徒データー覧画面で、修正する生徒の「学年」を選択します
- ② 修正する生徒の「受験コード」または「名前」をクリックします
- ③ 必要箇所<sup>\*\*</sup>を修正後、[保存]をクリックします
  \*「受験コード」の変更はできません(削除して新たに登録してください)

ⅣB 志望校データを修正する

「志望校」は選択した時点で登録されるため、再選択<sup>\*\*</sup>で修正となります
 \*Ⅲ志望校データを入力する、と同じ操作です

ⅣC 生徒データを削除する

- ① 生徒データー覧画面で、削除する生徒の「学年」を選択します
- ① 削除する生徒の行の「削除」をクリックします
- V ログアウト
- ① メニュー画面の [ログアウト] をクリックして終了します

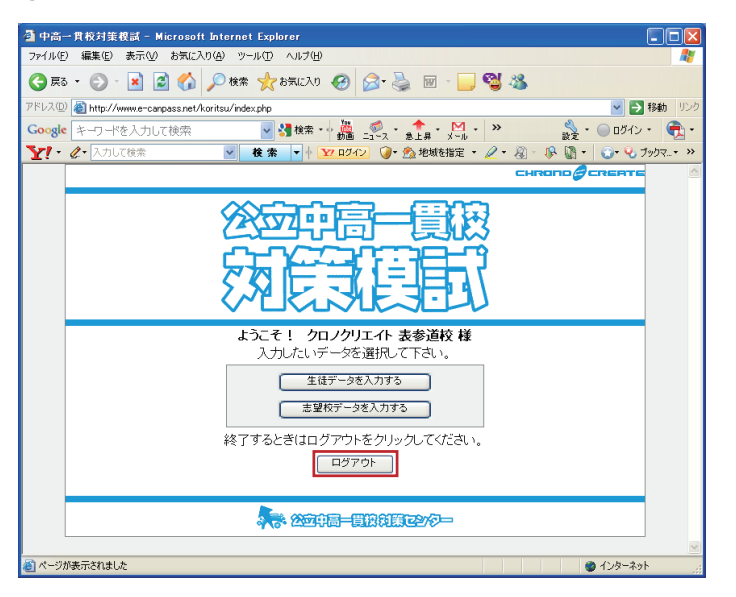